# Welcome

# Sam Houston State University

t0

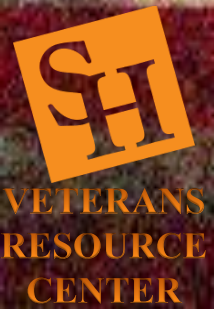

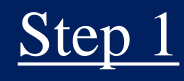

Go to this link https://www.va.gov/

Click "Check your post 9/11 GI Bill benefits"

Continue to next page

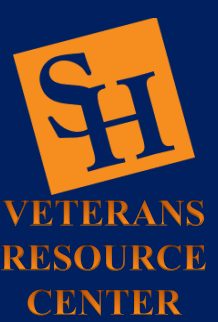

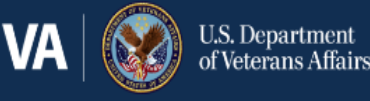

VA Benefits and Health Care < About VA <

Find a VA Location

Access and manage your VA benefits and health care

#### 🚺 Health care

Refill and track your prescriptions Send a secure message to your health care team Schedule and view your appointments View your lab and test results Apply now for VA health care

#### 🞓 Education

5

Check your Post-9/11 GI Bill<sup>®</sup> benefits View your payment history Change your current education benefits Compare GI Bill benefits by school Apply for education benefits

### 🖹 Disability

Check your claim or appeal status View your payment history Upload evidence to support your claim File for a VA disability increase File a claim for compensation

### 🖪 Records

Get Veteran ID cards Get your VA medical records Download your benefit letters Change your address Request your military records (DD214)

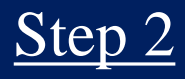

Click "sign in or create an account" to proceed

### Continue to next page

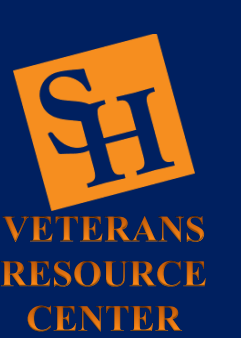

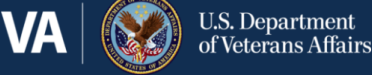

VA Benefits and Health Care 🗸 🛛 About VA 🗸

A 〜 Find a VA Location

Home > Education and training > GI Bill > Post 9/11 GI Bill > Check Post 9/11 GI Bill benefits

### Education and training

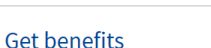

Manage benefits

View VA payment history

Check Post-9/11 GI Bill benefits

Change your VA direct deposit information

Check VA appeal status

Verify school enrollment

Apply to restore GI Bill benefits

÷

More resources

### Post-9/11 GI Bill Statement of Benefits

### ✓ The Post-9/11 GI Bill Benefits tool is available

The tool is available Sunday through Friday, 6:00 a.m. to 10:00 p.m. ET, and Saturday 6:00 a.m. to 7:00 p.m. ET.

If you were awarded Post-9/11 GI Bill education benefits, your GI Bill Statement of Benefits will show you how much of your benefits you've used and how much you have left to use for your education or training. These education benefits can help cover some or all of the costs for school or training.

You'll be able to view this benefit statement only if you were awarded education benefits.

### Please sign in to check your GI Bill Benefits

Try signing in with your **DS Logon**, **My HealtheVet**, or **ID.me** account. If you don't have any of those accounts, you can create one.

Sign in or create an account

### <u>Step 3</u>

Click on the sign in method of your choice

Continue to next page

RESOURCE CENTER

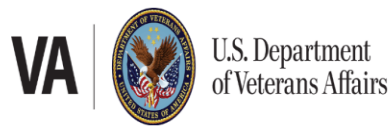

## Sign in to VA.gov

Secured & powered by D.me

Sign in with an existing account

🔂 Sign in with DS Logon

Sign in with My HealtheVet

D me Sign in with ID.me

- OR

Don't have those accounts?

### D.me Create an ID.me account

Use your email, Google, or Facebook

## One site. A lifetime of benefits and services at your fingertips.

You spoke. We listened. VA.gov is the direct result of what you said you wanted most—one easy-to-use place to:

- Check your disability claim and appeal status
- Find out how much money you have left to pay for school or training
- Refill your prescriptions and communicate with your health care team
- ...and more

#### A secure account powered by ID.me

ID.me is our trusted technology partner in helping to keep your personal information safe. They specialize in digital identity protection and help us make sure you're you—and not someone pretending to be you—before we give you access to your information.

#### Learn more about ID.me

### Step 4

Once logged in click "Check your GI Bill Benefits"

Continue to next page

**ETERANS** 

RESOURCE **CENTER** 

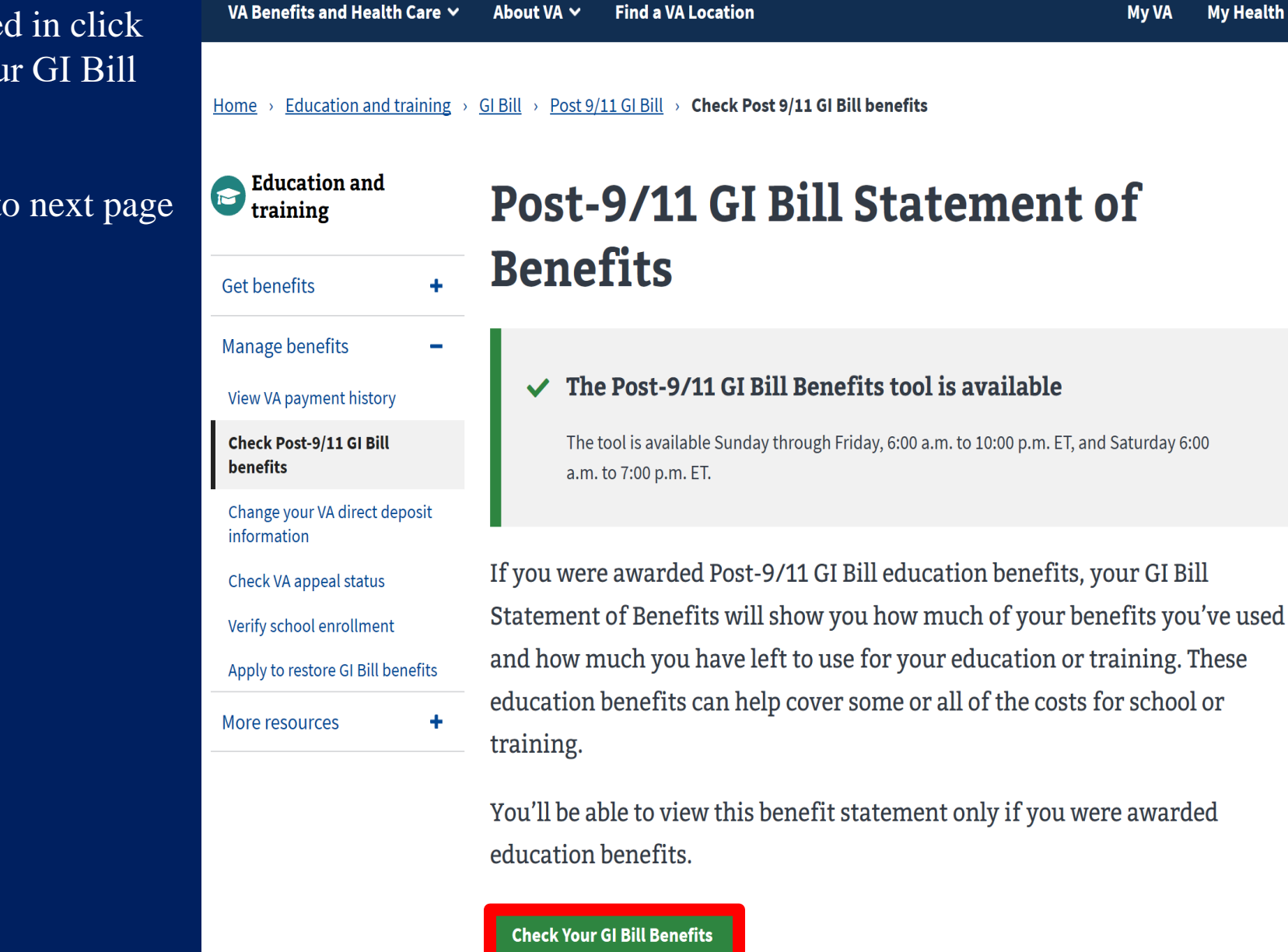

**U.S.** Department

of Veterans Affairs

VA

Note: This tool is available Sunday through Friday 6.00 a m to 10.00 n m FT and Saturday 6.00 a m to 7.00

My VA

**My Health** 

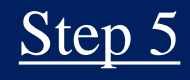

Click "Get Printable Statement of Benefits"

Continue to next page

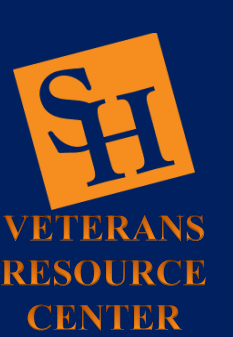

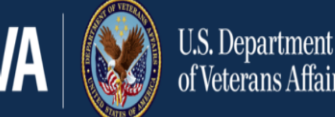

VA Benefits and Health Care ✓

of Veterans Affairs

My VA

My Health

Education and training > GI Bill > Post 9/11 GI Bill > Check Post 9/11 GI Bill benefits Home

About VA ∨

**Education and** M training

- Get benefits
- Manage benefits

View VA payment history

Check Post-9/11 GI Bill benefits

Change your VA direct deposit information

Check VA appeal status

Verify school enrollment

Apply to restore GI Bill benefits

## Post-9/11 GI Bill **Statement of Benefits**

**Find a VA Location** 

The information on this page is the same information that's in your Certificate of Eligibility (COE) letter for Post-9/11 GI Bill (Chapter 33) benefits. You can print this page and use it instead of your COE to show that you qualify for benefits.

Get Printable Statement of Benefits

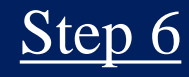

Click "Print This Page"

This completes the process for obtaining your COE

### Continue to next page

VETERANS

RESOURCE

**CENTER** 

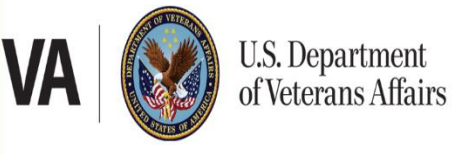

## Post-9/11 GI Bill<sup>®</sup> Statement of Benefits

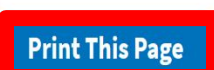

The information in this letter is the Post-9/11 GI Bill Statement of Benefits for the beneficiary listed below as of October 27, 2019. Any pending or recent changes to enrollment may affect remaining entitlement.

| Name:                       | John Doe          |
|-----------------------------|-------------------|
| Date of birth:              | November 12, 2019 |
| VA file number:             | xxx-xx-0123       |
| Regional Processing Office: | Muskogee, OK      |

### **Your Benefits**

| Total months received:       | 36 months, 0 days  |
|------------------------------|--------------------|
| Months you've used:          | 29 months, 20 days |
| Months you have left to use: | 6 months, 9 days   |

Your eligibility percentage is **100%**.

Find out how much money you can expect to get based on your eligibility percentage

# **Gontact Us** Location: Academic Building 3, Suite 116 **Email: Veterans@shsu.edu** Phone: 936-294-1046 Fax: 936-294-4921

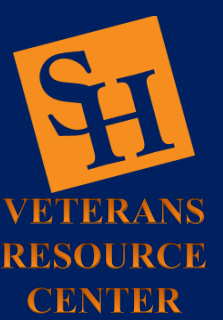

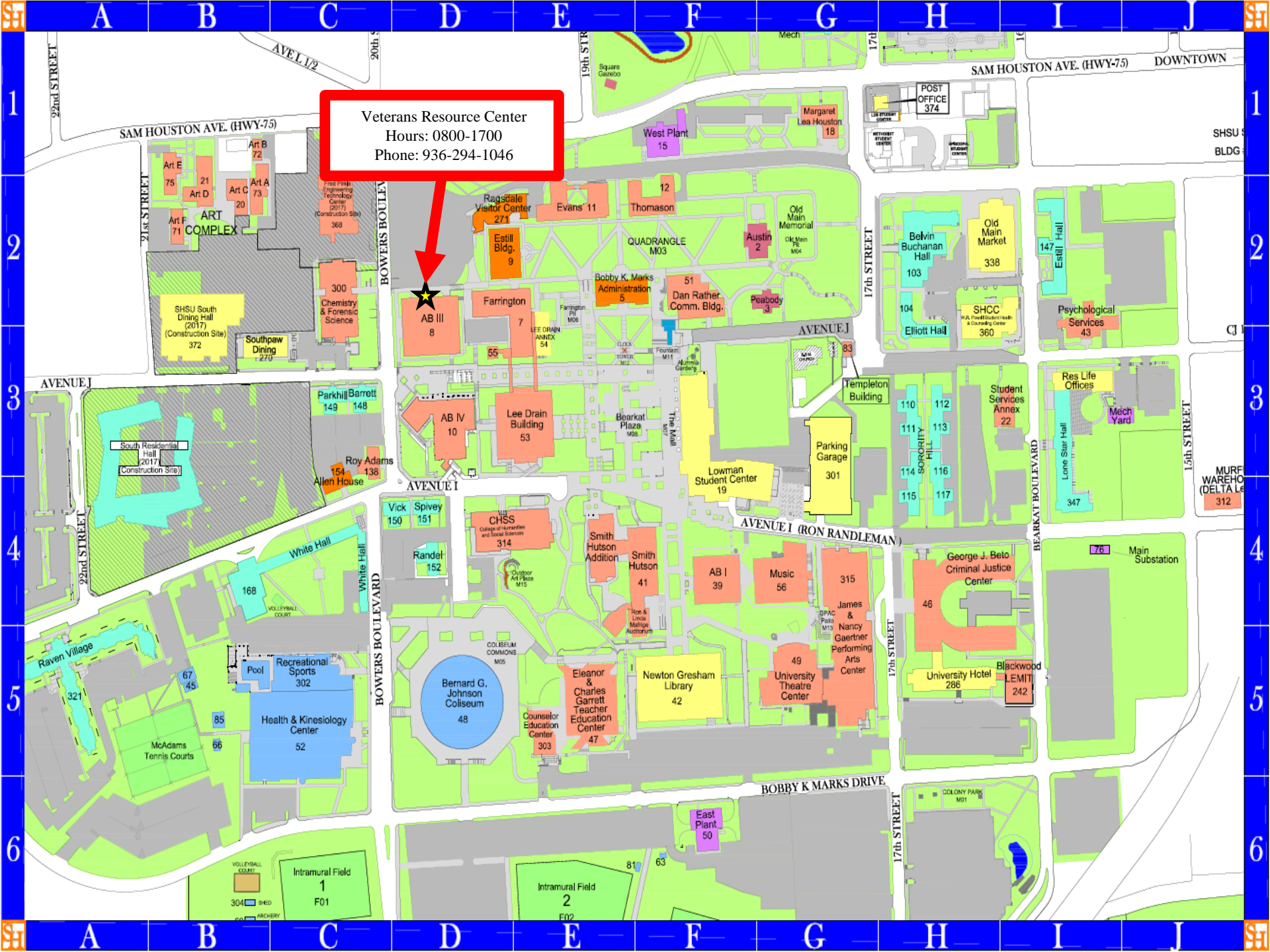